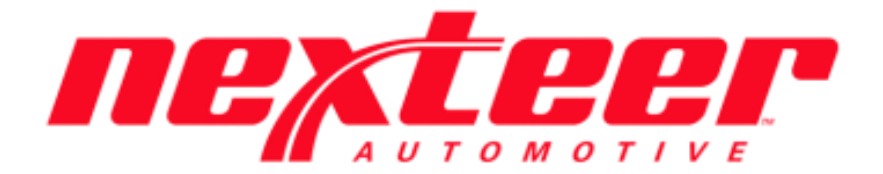

Intelex Technologies

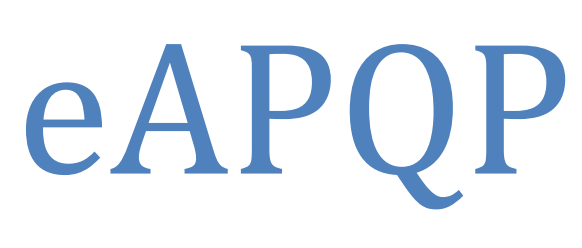

Cancel Record

# **Cancelling an eAPQP Record**

#### eAPQP Record Cancellation:

## AQE/SQE:

- 1. Login to Intelex (<u>https://clients.intelex.com/Login/Nexteer</u>)
- 2. Access the eAPQP App (Click the red box dropdown arrow, scroll down to eAPQP)
- 3. Search for the specific eAPQP record or part number desired, click the Intelex generated record number

|                                                                                                    | ~                                                                                              |                                     |              |                  |                    |                 |                            |
|----------------------------------------------------------------------------------------------------|------------------------------------------------------------------------------------------------|-------------------------------------|--------------|------------------|--------------------|-----------------|----------------------------|
| APQP Records PMD Import Imp                                                                             | oort Errors eAPQP T                                                                            | asks More ~                         |              |                  |                    |                 |                            |
| Home > APQP Records                                                                                     |                                                                                                |                                     |              |                  |                    |                 |                            |
| 🔁 Add Entry Archive 📺 Delete                                                                            | i≣ List All 🔍 Adva                                                                             | nced Search 🛛 😂 Ac                  | tions        |                  |                    |                 |                            |
| Record Number Y Location                                                                                | APQP R                                                                                         | ecord Stage                         | Part Number  | Program Category | APQP Risk Level Su | upplier Quality | AQE Supervisor             |
| 1511                                                                                                    |                                                                                                |                                     |              |                  |                    |                 |                            |
| TEST SUPP                                                                                               | IER - T12345678 Drafted                                                                        |                                     | 38227611     | PPAP Renewal     | Low LI             | ISA THOMPSON    | LEISHA MCKAY               |
| . Once in the eAPQP r                                                                                   | ecord, click th                                                                                | e "Edit" but                        | ton          |                  |                    |                 |                            |
| APQP Records PMD Import                                                                                 | Import Errors                                                                                  | eAPQP Tasks                         | More ~       |                  |                    |                 |                            |
| Home > ABOD Records > 1511                                                                              |                                                                                                |                                     |              |                  |                    |                 |                            |
| Create APQP Record  3 AF                                                                                | QP/PPAP Not Requir                                                                             | ed 🛛 🧭 Add Co                       | mment 🖌 Edit | Exit             |                    |                 |                            |
|                                                                                                    | · ·                                                                                            |                                     |              | _                |                    |                 |                            |
| 1511                                                                                                    |                                                                                                |                                     |              |                  |                    | W               | orkflow Stage: eAPQP Draft |
|                                                                                                    |                                                                                                |                                     |              |                  |                    |                 |                            |
|                                                                                                    |                                                                                                |                                     |              |                  |                    |                 |                            |
| Draft                                                                                                   | Set Required                                                                                   | Elements                            | Kickoff Mee  | eting Confi      | m Kickoff Meeting  | Elements        | in Process                 |
|                                                                                                    | Record Detai                                                                                   | ls" section (                       | stens helow) |                  |                    |                 |                            |
| Complete the "APOP                                                                                      | necora Detai                                                                                   | 15 500000                           | steps selow, |                  |                    |                 |                            |
| Complete the "APQF APQP Record Details                                                                  |                                                                                                |                                     |              |                  |                    |                 |                            |
| Complete the "APQF APQP Record Details                                                                  |                                                                                                |                                     |              |                  |                    |                 |                            |
| Complete the "APQF APQP Record Details Record Nun Loca                                                  | ber 1511                                                                                       | [12345678                           |              |                  |                    |                 |                            |
| Complete the "APQF APQP Record Details Record Nun Loca *Program Cate                                    | iber 1511<br>iion TEST SUPPLIER - 1                                                            | 12345678                            |              |                  |                    |                 |                            |
| Complete the "APQF APQP Record Details Record Num Loca * Program Categ *AQE Superv                      | ber 1511<br>tion TEST SUPPLIER - T<br>ory APQP Record No<br>sor LEISHA MCKAY                   | T12345678<br>t Required v           |              |                  | AQE                | Manager CARL    | WILSON                     |
| Complete the "APQF APQP Record Details Record Num Loca * Program Category *AQE Superv GSM               | ber 1511<br>tion TEST SUPPLIER - '<br>ory APQP Record No<br>sor LEISHA MCKAY<br>CM FRAN CONROY | 112345678<br>t Required             |              |                  | AQE I              | Manager CARL    | WILSON ~                   |
| Complete the "APQF APQP Record Details Record Num Loca * Program Categ *AQE Superv GSM Nexteer Comments | ber 1511<br>TEST SUPPLIER -<br>iory APQP Record No<br>isor LEISHA MCKAY<br>FRAN CONROY         | r12345678<br>t Required v<br>v<br>v |              |                  | AQE I              | Manager CARL    | WILSON ~                   |

- a. You MUST change the "Program Category" to APQP Record Not Required
- b. An AQE Supervisor must be selected (Supervisors review the eAPQP cancellation request)
- c. A cancellation justification must also be entered in the "Nexteer AQE Comments" field
- d. Hit the Save button

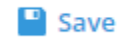

- 6. Once all the data is complete, Click the "APQP Record Not Required" button
  - APQP/PPAP Not Required
    - a. Click "OK" on the confirmation pop up box

| ł | Confirmation                                                           |                      |                           | x |
|---|------------------------------------------------------------------------|----------------------|---------------------------|---|
|   | By clicking Ok, this A<br>cancelled and a new<br>created if necessary. | PQP reco<br>one will | ord will be<br>need to be |   |
|   |                                                                        | Ok                   | Cancel                    |   |

b. This will send an alert to the AQE Supervisor to review the eAPQP cancellation request

#### **AQE Supervisor:**

1. The AQE Supervisor is now the task owner of the eAPQP record and must review the AQE's cancellation justification comments and determine if the record should in fact be cancelled

| 1511                                        |                                             |     | Workflow Stag | e: Request Cancel | Workflow Status: A | QE Supervisor Confirm | Person Responsible: | LEISHA MCK |
|---------------------------------------------|---------------------------------------------|-----|---------------|-------------------|--------------------|-----------------------|---------------------|------------|
| Note: This appp records has not been saved. |                                             |     |               |                   |                    |                       |                     | ×          |
| APQP Record Details                         |                                             |     |               |                   |                    |                       |                     | ,          |
| Record Number                               | 1511                                        |     |               |                   |                    |                       |                     |            |
| Location                                    | TEST SUPPLIER - T12345678                   |     |               |                   |                    |                       |                     |            |
| * Program Category                          | APQP Record Not Required 🛛 🗸                |     |               |                   |                    |                       |                     |            |
| * AQE Supervisor                            | LEISHA MCKAY ~                              |     | * AQE Manager | CARL WILSON       | ~                  |                       |                     |            |
| * GSM ECM                                   | FRAN CONROY ~                               |     |               |                   |                    |                       |                     |            |
| Nexteer Comments                            |                                             |     |               |                   |                    |                       |                     |            |
| * Nexteer AQE Comments                      | APQP record 1511 is not required because    | ;e  |               |                   |                    |                       |                     |            |
|                                             |                                             |     |               |                   |                    |                       |                     |            |
| Nexteer Supervisor Comments                 |                                             |     |               |                   |                    |                       |                     |            |
|                                             |                                             |     |               |                   |                    |                       |                     |            |
| Cancel Record Justification                 | I agree that this APQP record is not requir | red |               |                   |                    |                       |                     |            |
|                                             |                                             |     |               |                   |                    |                       | 11                  |            |

- a. Click Edit
- b. Fill the "Cancel Record Justification" box stating why the record should or should not be cancelled
- c. Click Save

## Save

- 2. The AQE Supervisor can choose to "Accept/Cancel Record" or "Reject Request"
  - a. Clicking the "Accept/Cancel Record" button will cancel the eAPQP record after confirmation
  - b. Clicking the "Reject Request" button will send the eAPQP record back to the AQE/SQE to either change their cancel justification or continue working the record

🍓 Accept/Cancel Record 🛛 🍓 Reject Request

\*This eAPQP cancel workflow applies only to records that are still in the "Draft" stage. Anytime a record is past the Draft stage, the AQE Supervisor must cancel the record themselves.